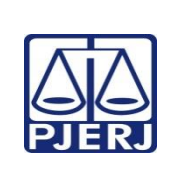

## TRIBUNAL DE JUSTIÇA DO ESTADO DO RIO DE JANEIRO DEPARTAMENTO DE GOVERNANÇA E PLANEJAMENTO ESTRATÉGICO PLANO DE ATIVIDADE DETALHADA (PAT)

Unidade Organizacional: Secretaria das Câmaras **Elaborado por:** Secretaria das Câmaras Aprovado por: Secretaria das Câmaras **Data da VIGÊNCIA:** 25/07/2024

## IMPORTANTE: Sempre verifique no site do TJRJ se a versão impressa do documento está atualizada.

| Processo de | ORGANIZAR E REALIZAR SESSÕES DE JULGAMENTO | PAT n°     | Revisão:  |
|-------------|--------------------------------------------|------------|-----------|
| Trabalho:   |                                            | <b>006</b> | <b>00</b> |
| Atividade:  | PUBLICAÇÃO                                 |            |           |

| Sequência | Tarefas                                                                                                    |  |  |
|-----------|----------------------------------------------------------------------------------------------------|--|--|
| 1         | Processos julgados cuja decisão seja declínio de competência devem ser remetidos à 1ª Vice<br>Presidência para redistribuição imediatamente após a publicação do acórdão.                                                                                                    |  |  |
| 2         | Os agravos de instrumento julgados devem ser monitorados pela secretaria para que seja informado às varas de origem, respectivas mudanças de decisão, tais como concessão, ainda que parcial, e revogação de efeito suspensivo.                                                                                                    |  |  |
| 3         | Logo após publicados acórdãos de conflitos de competência, deve a secretaria oficiar aos juízes suscitante e suscitado encaminhando cópia de decisão para prosseguimento do feito.                                                                                                    |  |  |
| 4         | Certifica a publicação do acórdão. Acessa no e-JUD o Módulo de Movimentação Unitária. No menu<br>principal, clica em "Publicação", depois "Central de Publicações" e, em seguida, "Expedientes".<br>Alternativamente, clica no ícone do Diário Oficial para abrir a mesma janela dos três comandos<br>anteriores.                                                                                      |  |  |
| 5         | Preenche o campo Local com o código do órgão julgador; preenche Tipo de Publicação com "2-<br>Conclusões de Acórdãos". Desmarca no canto superior direito o campo "Apenas os expedientes<br>não enviados". Seleciona a "Data de Publicação". Clica em "Lupa". Clica em "Carimbos" e seleciona<br>o carimbo pré-gravado de "Certidão de Publicação de Acórdão".                                         |  |  |
| 6         | Assina digitalmente os carimbos. Abrindo a janela "Repetir nos Demais processos", responde "Sim".                                                                                                    |  |  |
| 7         | Aguarda até que o sistema assine os acórdãos. Confere 1 ou 2 processos aleatórios da listagem para ver se o sistema gerou corretamente as peças nos processos.                                                                                                    |  |  |
| 8         | Se houver mensagem de erro, com processo não-assinado, soluciona caso a caso, se preciso, com<br>auxílio da Diretoria-Geral de Tecnologia da Informação e Comunicação de Dados (DGTEC) ramal<br>9100.                                                                                                    |  |  |
| 9         | * Certificando a publicação do acórdão no sistema e-JUD:<br>Módulo Movimentação Unitária =>Publicação => Central de Publicação => Expediente =><br>Tipo de Publicação 2-Conclusão de Acórdão => Desmarca o campo Apenas os Expedientes<br>não Enviados => Data de Publicação => Lupa => Carimbos => Certidão de Publicação de<br>Acórdão => Assina digitalmente => Repetir nos Demais Processos = Sim. |  |  |